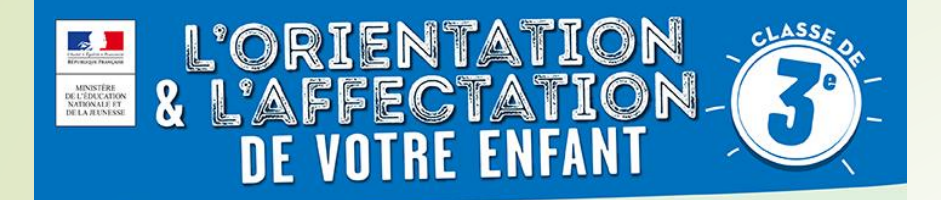

## COMMENT SAISIR LES VŒUX D'ORIENTATION ET D'AFFECTATION POST 3<sup>ème</sup> ?

- Du 29 avril au 05 juillet: vous allez renseigner, sur Téléservice Orientation, votre (vos) choix définitif d'orientation pour votre enfant : 2<sup>nde</sup> GT, 2<sup>nde</sup> Pro, CAP, …
- Ainsi que sur la fiche dialogue, que vous rendrez pour le vendredi 17 mai au professeur principal
- A partir du 05 avril : ouverture aux familles de la consultation des offres de formation et des établissements sur le site Service en Ligne Affectation

(adresse ci-dessous

- Du 06 mai au 27 mai vous devez procéder à la saisie des lycées sur Téléservice Affectation (TSA) en cohérence avec votre souhait d'orientation pour votre enfant et l'avis donné par le professeur principal
- . <u>Exemple :</u> vous avez choisi en vœu d'orientation : 2<sup>nde</sup> GT,le conseil de classe l'a validé
- => en choix d'affectation, vous allez pouvoir choisir un ou plusieurs lycées pour la 2<sup>nde</sup> GT (Argouges, Mounier,.....) en fonction de votre adresse, des spécialités..... Et les classer sur TSA.

### Se connecter sur

Teleservices.education.gouv.fr

 Le conseil de classe se prononcera du 29 mai au 31 mai sur vos choix définitifs et vous rendra réponse via la fiche dialogue ET TSO dans les jours qui suivent,

En cas de <u>désaccord</u>, vous serez invitez à une entrevue avec la principale entre le 03 et 04 juin,

Si aucune solution n'est trouvée vous pouvez faire appel (commission le 12 juin), si il y a accord entre la famille et la principale, ce sera le collège qui saisira les vœux sur TSA

Téléservices Affectations

# ET APRES ... ?

 Vous aurez accès, le 26 juin à 10 h, au résultat d'affectation de votre enfant sur ce même téléservice affectation.

Attention du 26 au juin au 1<sup>er</sup> juillet il faut ensuite inscrire votre enfant au lycée dans lequel il a été affecté ! N'oubliez pas : affectation ne signifie pas inscription !

- Les modalités d'inscriptions/de téléinscriptions vous seront données par le collège un peu avant les résultats d'affectation. Ils dépendent du lycée dans lequel vous serez affecté, (téléinscription en ligne pour la plupart des établissements
- S'il n'a pas d'affectation, vous serez reçu par la principale et votre professeur principal entre le 02 et 05 juillet pour de nouveaux vœux sur les places vacantes,

## **S**COLARITÉ SERVICES

Bienvenue sur Scolarité services qui vous propose différents services en ligne de l'éducation nationale

Aide pour la première connexion des parents

Utilisez vos identifiants Téléservices pour vous connecter

| Je me connecte avec mon compte ATEN |   |
|-------------------------------------|---|
| votre identifiant                   |   |
| Saisissez un identifiant            |   |
| votre mot de passe                  |   |
| Saisissez un mot de passe           | ۲ |
| VALIDER                             |   |
| identifiant oublié ?                | E |
| mot de passe oublié ?               | E |

#### Je me connecte avec FranceConnect

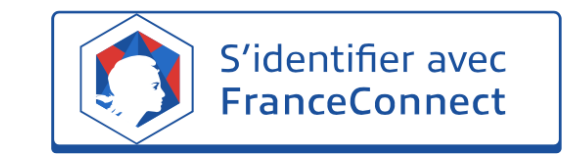

Qu'est-ce que FranceConnect?

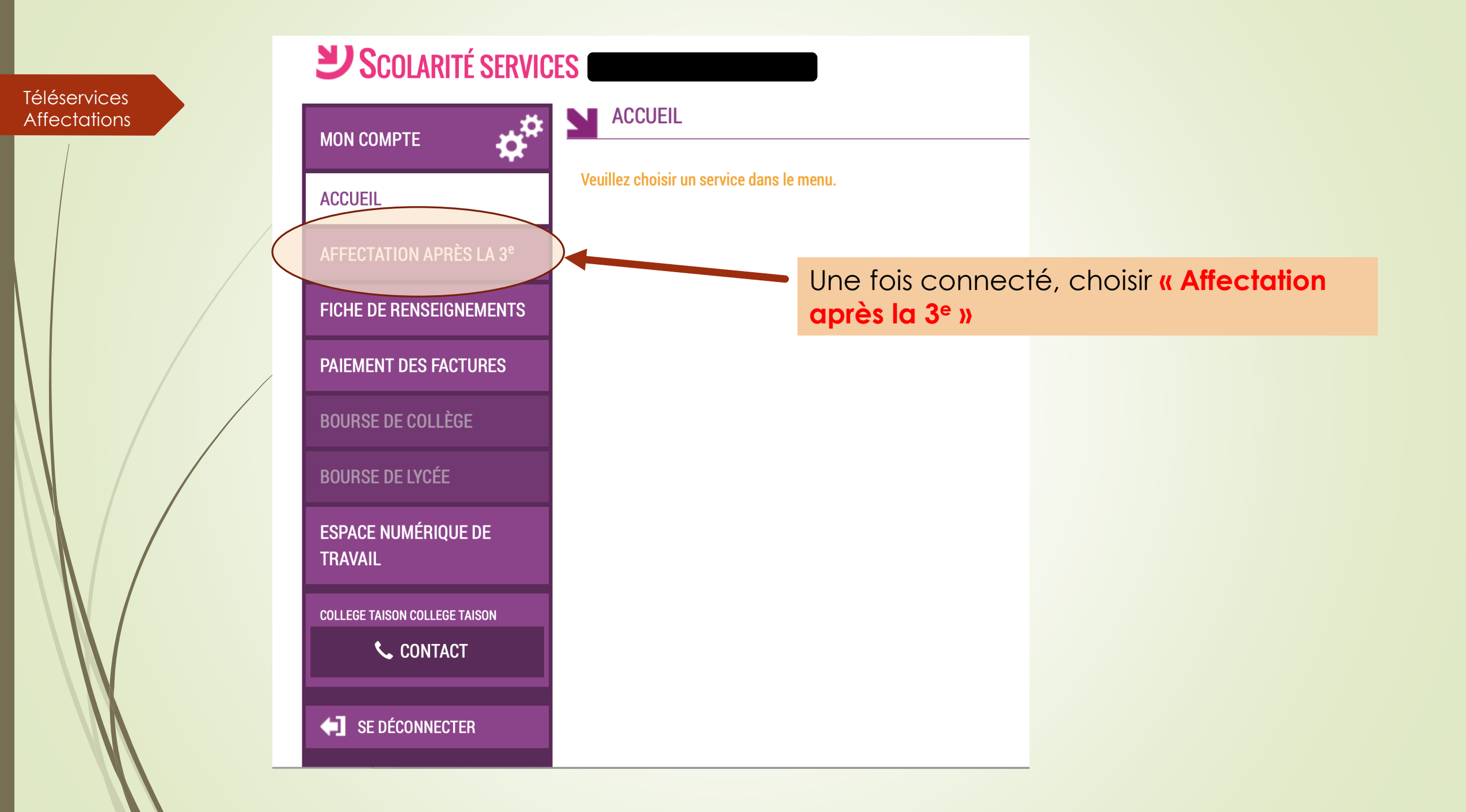

Une nouvelle fenêtre va s'ouvrir Il faut cliquer sur « S'identifier »

(F) MINISTÈRE **DE L'ÉDUCATION** NATIONALE **ET DE LA JEUNESSE** 

Liberté Égalité Fraternité

Téléservices

Affectations

S'identifier Accueil

## DEMANDER UNE FORMATION ET UN ÉTABLISSEMENT APRÈS LA 3<sup>e</sup>

OU

Q

#### AFFECTATION APRÈS LA 3<sup>e</sup>

Accédez aux offres de formations proposées dans Affelnet par les lycées, les CFA, les lycées agricoles et maritimes en France.

Que recherchez-vous ?

CAP cuisine Nantes

Exemple : CAP cuisine Nantes

Consultez le guide « après la 3<sup>e</sup> » pour découvrir les différentes possibilités de poursuite d'étude et repérer le nom des formations qui vous intéressent.

Consultez le catalogue des formations de chaque académie.

Carte des académies

## Choisiesez votre fournisseur d'Identité... Choisiesez votre fournisseur d'Identité... Je me connecte avec mon compte académique J'ai un compte EduConnect

Dans le choix du fournisseur, choisir **« Je me connecte avec mon compte académique »** et cliquer sur **« Continuer »** 

## ministère éducation nationale

Téléservices

Affectations

#### Choisissez votre guichet d'authentification

| Sélectionnez votre guichet  | Valider |
|-----------------------------|---------|
|                             |         |
| Academie Lille ts           |         |
| Academie Limoges ts         |         |
| Academie Lyon ts            |         |
| Academie Martinique ts      |         |
| Academie Mayotte ts         |         |
| Academie Montpellier ts     |         |
| Academie Nancy-Metz ts      |         |
| Academie Nantes ts          | ACO     |
| Academie Nice ts            |         |
| Acadamia Orlaans ENTouraina |         |

Dans le guichet d'authentification, choisir l'académie dans laquelle est scolarisé votre enfant, puis cliquez sur **« Valider »** 

## Académie de Grenoble

C'est la première fois que vous vous connectez au service "affectation après la 3ème". Pour utiliser le service, d'utilisation puis vérifier vos informations personnelles.

1 Charte d'utilisation -

Informations personnelles

#### LA CHARTE DES DROITS ET DEVOIRS DE L'USAGER DU TELESERVICE AFFI

#### Madame, Monsieur,

Avant de poursuivre vous devez prendre connaissance des règles liées à l'utilisation de ce téléservice et vous engager à les respecter. Vous devez indiquer que vous avez lu chaque information en cochant les cases à la fin et en signant électioniquement la charte de l'usager du téléservice affectation suivante :

#### Je m'engage à :

- Lire l'ensemble des informations concernant les procédures d'orientation et d'affectation mis is en œuvre par les académies pour lesquelles je formule une ou des demandes d'affectation. Celles-ci sont à accessibles depuis la rubrique « académie d'accueil » de chaque page descriptive d'une offre de formation.
- Vérifier l'exactitude de mes données et signaler à l'établissement d'origine du candidat d'int je suis responsable, toute modification à réaliser, concernant en particulier mes coordonnées d'adresse, de mèl, de téléphone.
- Prendre en considération que, si je souhaite formuler une demande en dehors de l'aca témie et plus généralement de la carte scolaire correspondant à la résidence du candidat, ie devrai m'informer quant aux procédures mises en œuvre par l'académie et
  - seconde professionnelle
  - première année de CAP
  - Décision d'orientation en première année de CAP demandes étudiées pour une affectation possible en :
    - première année de CAP

#### J'ai le droit de :

- Formuler 15 demandes au maximum dont 10 au maximum par activémie.
- Solliciter, pour répondre à mes questions, les professionnels au sein de l'établissement du candidat dont je suis responsable légal.

☑ Je reconnais avoir pris connaissance de cette charte et des <u>mentions légales</u> du site, plus particulièrement des informations prévues à l'article 32 de la loi n°78-17 du 6 janvier 1978 modifiée relative à l'informatique, aux fichiers et aux libertés.

ATION E Plan du site | Aide et contacts | Mentions légales | Cookies | Gestion des Cookies | Accessibilité | Contacts | © Ministère de l'Éducation nationale et de la ELINESSE

Lors de la première connexion, il faudra prendre connaissance de la charte et la signer électroniquement puis cliquer sur **« SUIVANT »** 

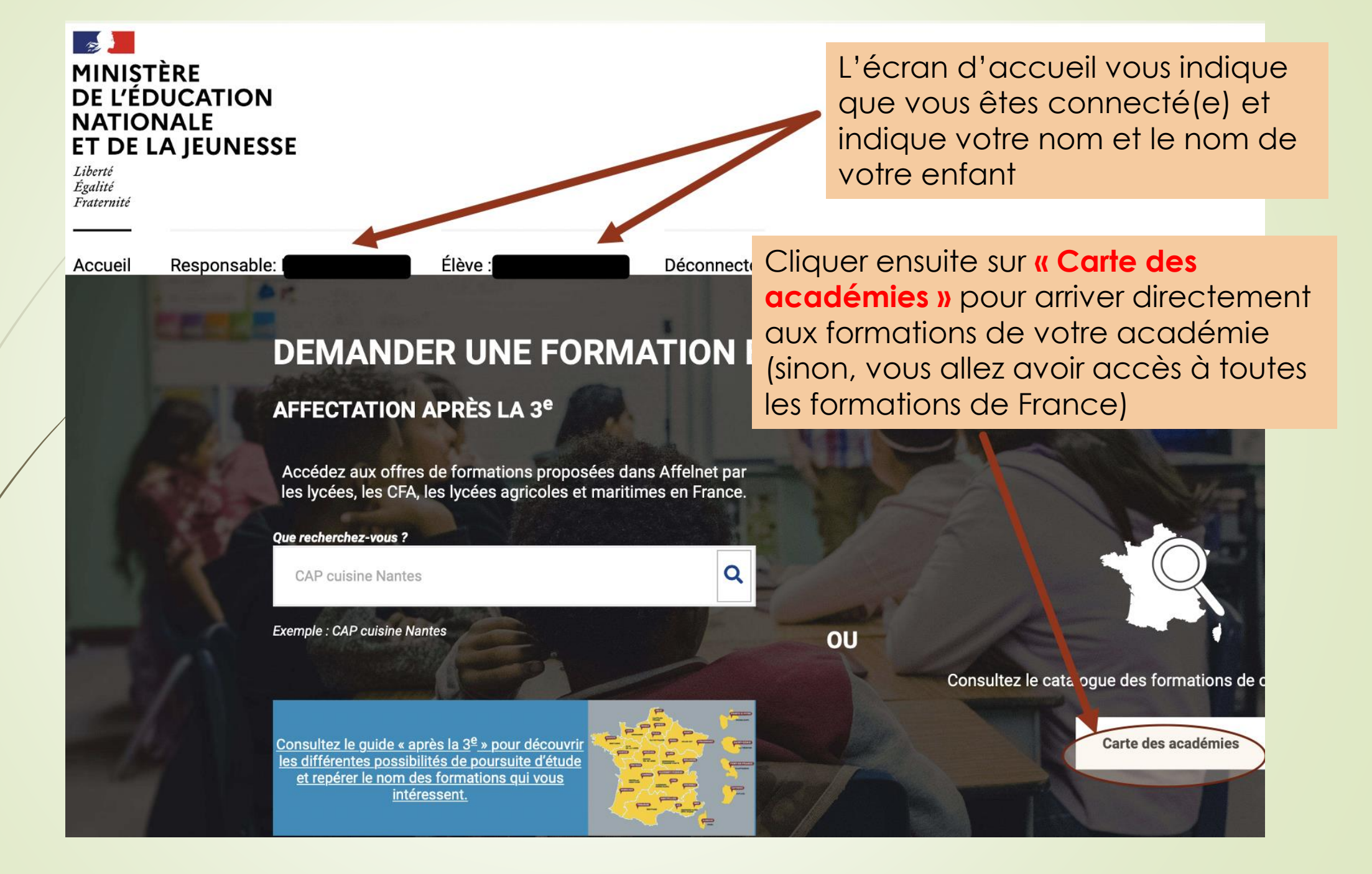

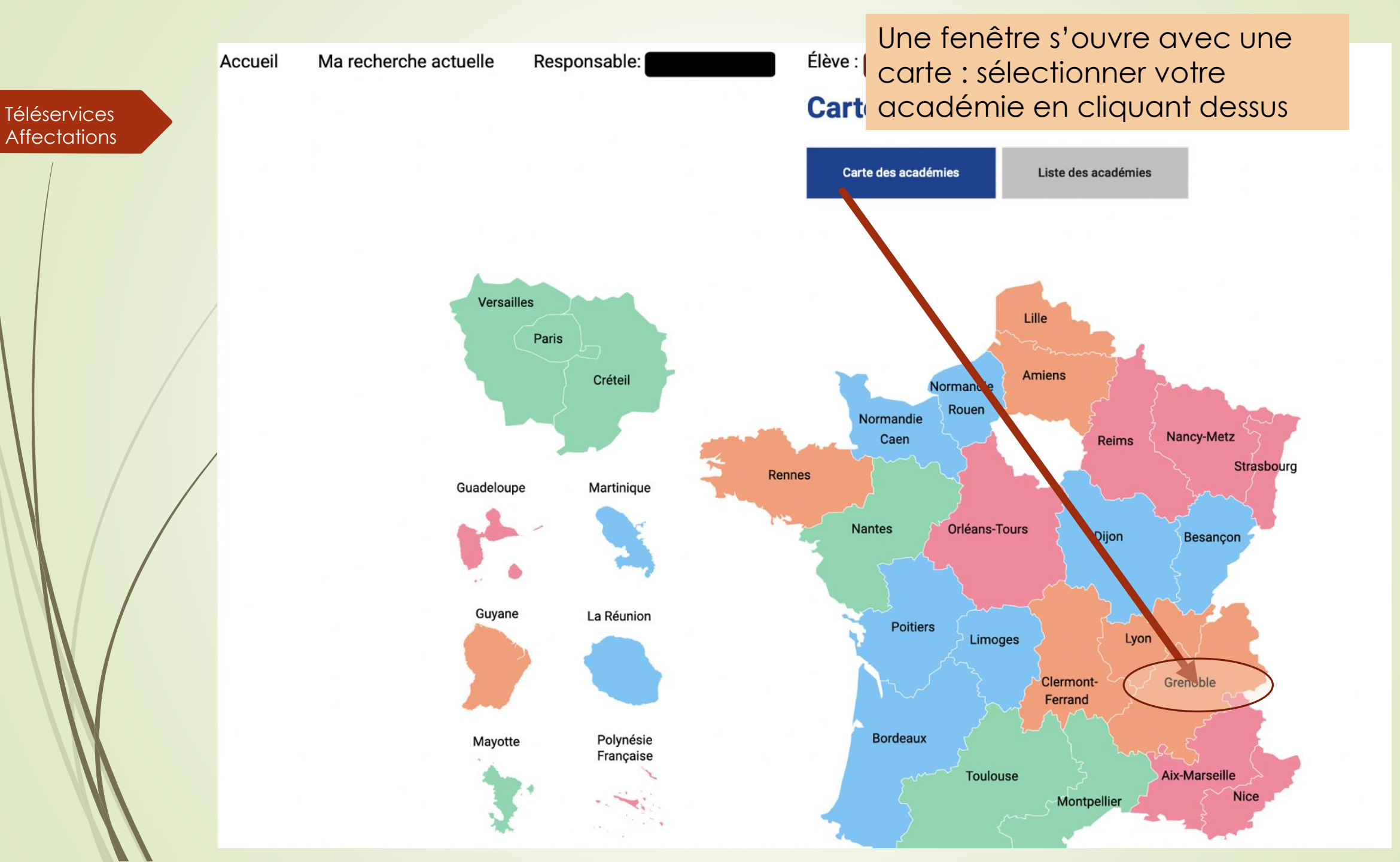

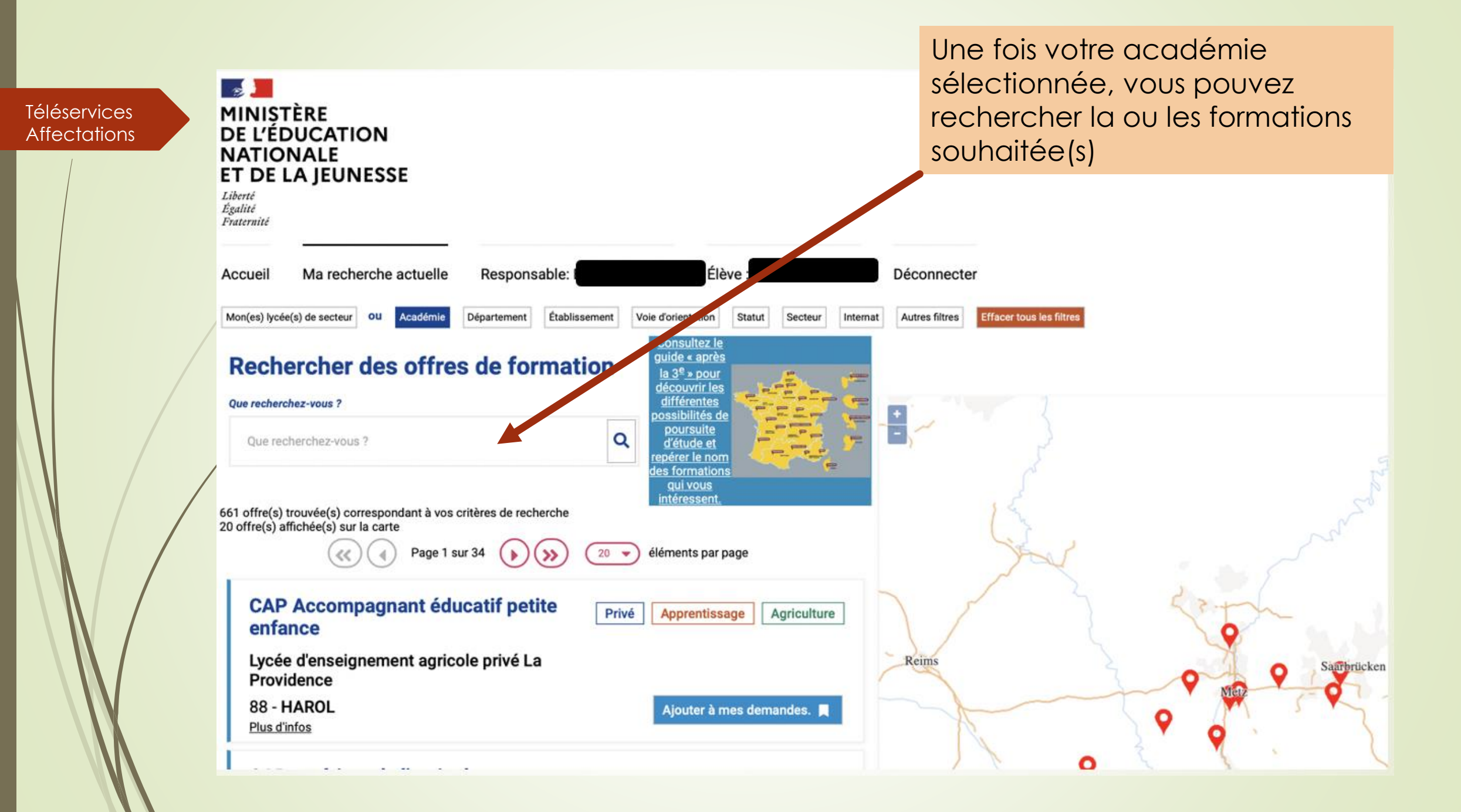

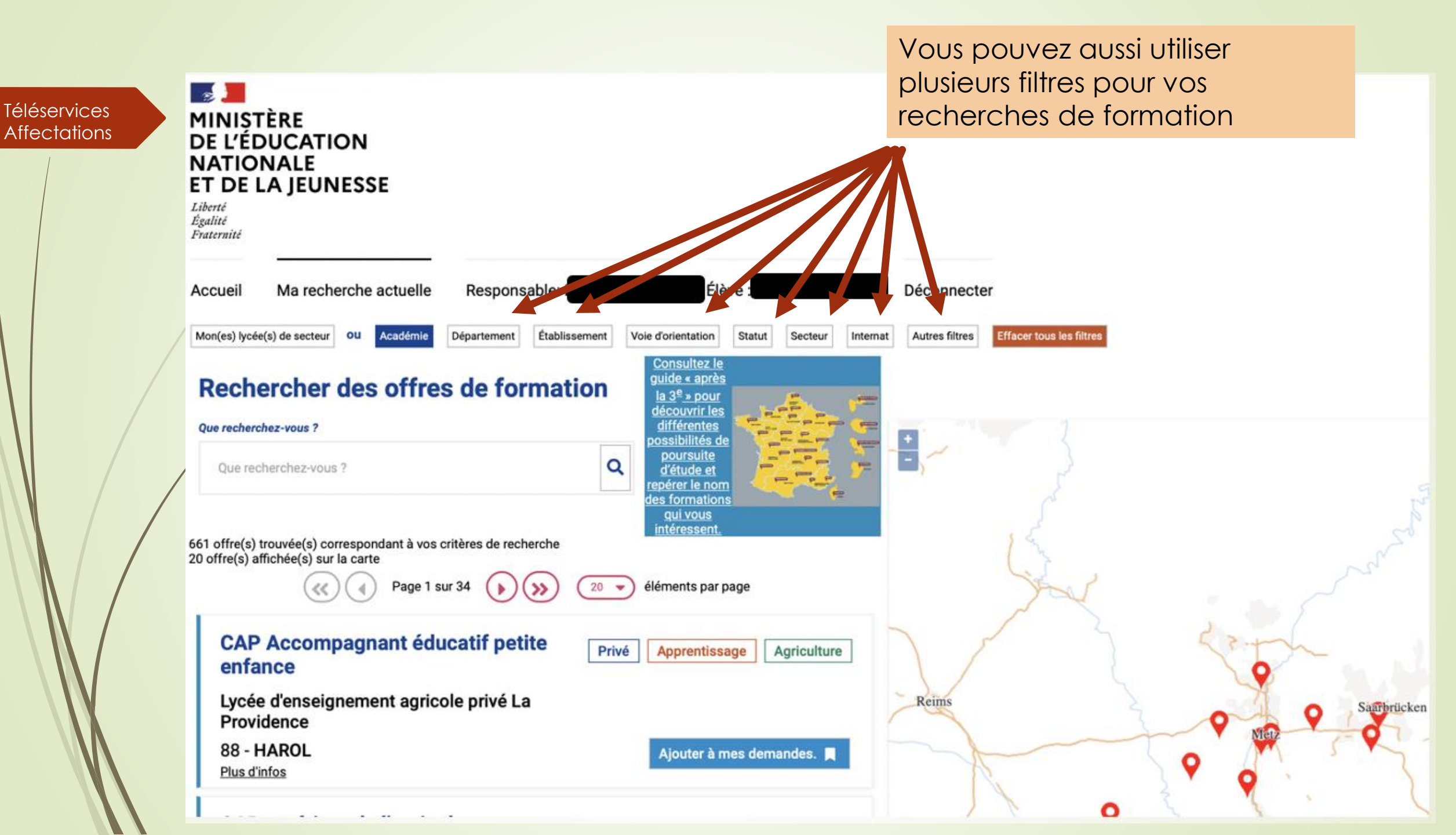

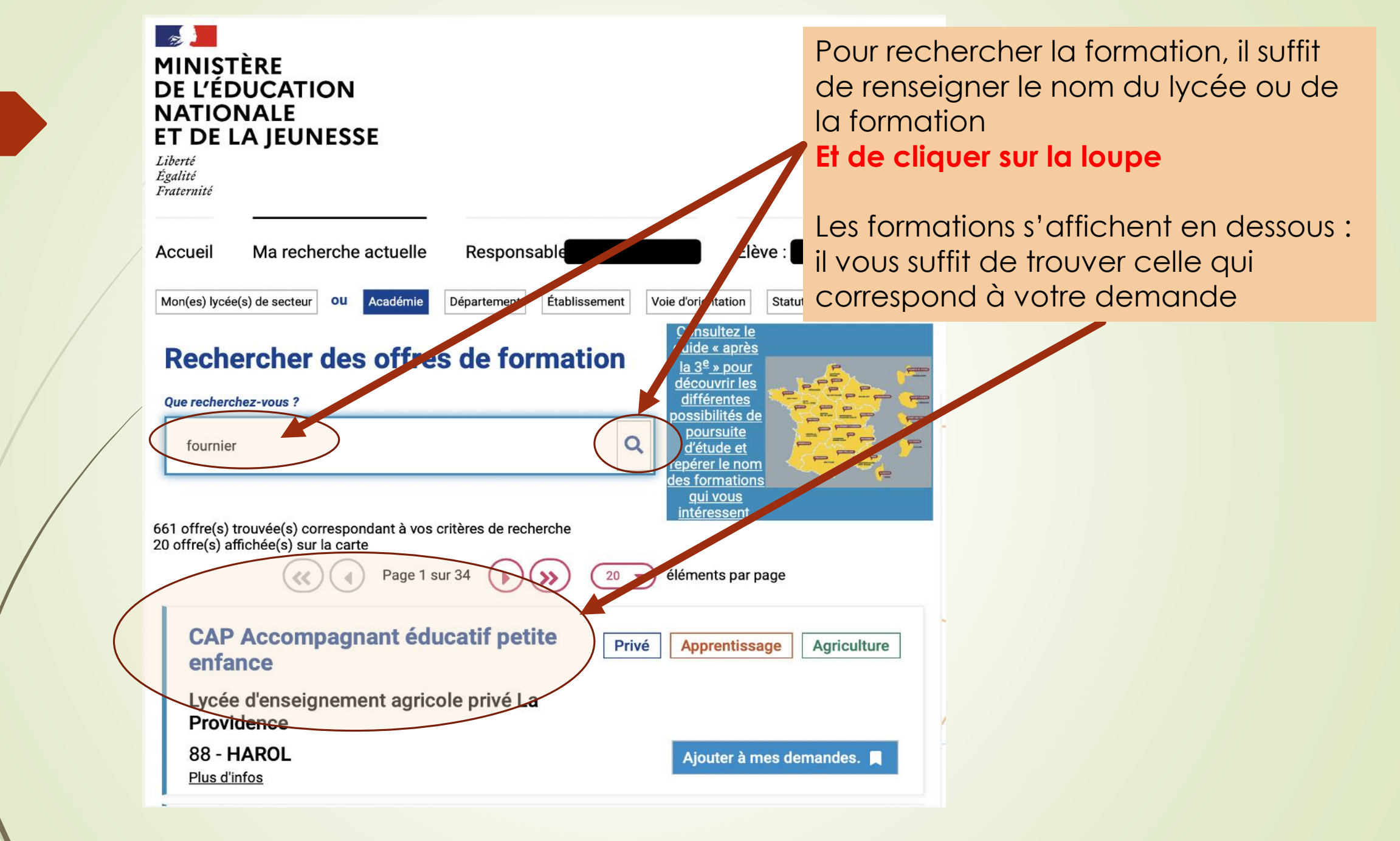

Téléservices

Affectations

## **Rechercher des offres de formation Oue recherchez-vous ? Téléservices** Affectations fournier offre(s) trouvée(s) correspondant à vos critères de recherche offre(s) affichée(s) sur la carte Classe de seconde pro Métiers de la gestion administrative, du transport et de la logistique Lycée professionnel Alain-Fournier 55 - **VERDUN** Plus d'infos Classe de seconde pro Métiers de l'hôtellerierestauration Lycée professionnel Alain-Fournier 55 - VERDUN Plus d'infos Classe de seconde pro Métiers de la relation client Lycée professionnel Alain-Fournier 55 - **VERDUN** Plus d'infos Classe de secondo pro Mátioro de

Dans cet exemple, nous allons choisir « Métiers hôtellerie Restauration » en entrant le nom du lycée : assurez vous d'être dans la bonne formation, et dans le bon lycée (attention à la ville, car un même nom peut envoyer sur des lycées différents)

guide « après

la 3<sup>e</sup> » pour

découvrir les différentes

possibilités de poursuite

d'étude et

aui vous intéressent

Aiouter à mes demandes

Aiouter à mes demandes.

Ajouter à mes demandes.

Publi

Publi

Public

epérer le nom es formations

Q

Une fois ces précautions prises, cliquer sur « Ajouter à mes demandes ».

> A noter : Vous pouvez obtenir quelques informations sur la section en cliquant sur l'intitulé de la formation

![](_page_13_Picture_0.jpeg)

Votre formation est alors <u>sélectionnée</u> <u>mais pas enregistrée</u> (vous voyez « retirer de mes demandes » qui apparait)

> + -Charlevill

![](_page_14_Figure_0.jpeg)

| Téléservices<br>Affectations | erche actuelle Voir/Enregistrer mes demandes (2) Responsable<br>Les demandes de                                  | Quand vous avez terminé de sélectionner vos<br>demandes, il faut cliquer sur <b>« Voir / Enregistrer me</b><br><b>demandes »</b><br>=> Une fenêtre récapitule alors les formations<br>demandées | <b>\$</b> \$ |  |
|------------------------------|----------------------------------------------------------------------------------------------------|----------------------------------------------------------------------------------------------------|--------------|--|
|                              | Veuillez enregistrer vos demandes afin que votre sélection soit prise en compte.                                 |                                                                                                    |              |  |
|                              | bac pro Métiers de la mode - vêtements<br>Lycée des métiers du sanitaire et du social Alain-Fournie<br>57 - METZ | er<br>Public<br>RANG 1<br>T                                                                                                    |              |  |
|                              | Classe de seconde générale et technologique<br>Lycée Fabert<br>57 - METZ                                         | Public<br>RANG 2                                                                                                    |              |  |

rche actuelle

Voir/Enregistrer mes demandes (2)

Dans cet écran récapitulant vos demandes, vous pouvez les classer par ordre de préférence en utilisant les flèches ou même en supprimer.

### Les demandes de

Veuillez enregistrer vos demandes afin que votre sélection soit prise en compte.

#### bac pro Métiers de la mode - vêtements

Lycée des métiers du sanitaire et du social Alain-Fournier

57 - METZ

### Bien faire attention à l'ordre des vœux !

Classe de seconde générale et technologique Lycée Fabert 57 - METZ

![](_page_16_Picture_11.jpeg)

Enregistrer mes demandes

Public RANG 1

Public RANG 2

rche actuelle

elle Voir/Enregistrer mes demandes (2)

Dès que vos demandes sont correctes et dans l'ordre souhaité, cliquer sur **« Enregistrer mes** Respons: demandes »

## Les demandes de

Veuillez enregistrer vos demandes afin que votre sélection soit prise en compte.

bac pro Métiers de la mode - vêtements Lycée des métiers du sanitaire et du social Alain-Fournier 57 - METZ

Classe de seconde générale et technologique Lycée Fabert 57 - METZ

![](_page_17_Picture_8.jpeg)

Public RANG 1

Enregistrer mes demandes

个

1

![](_page_18_Figure_0.jpeg)

![](_page_19_Picture_0.jpeg)